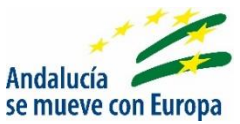

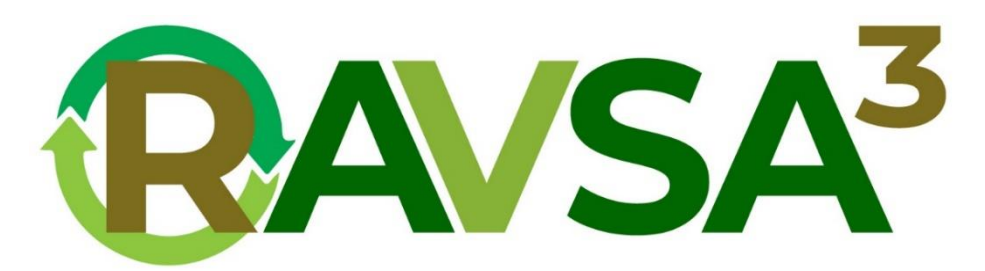

### **GRUPO OPERATIVO REGIONAL RAVSA3**

#### Red Andaluza para la Valorización de Subproductos Agroalimentarios en Alimentación Animal

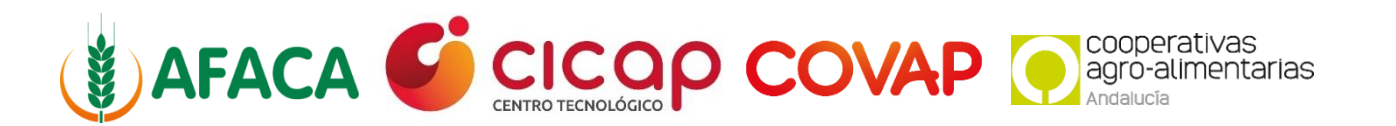

## Guía de usuario

FECHA: 01/06/2025

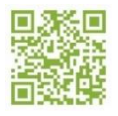

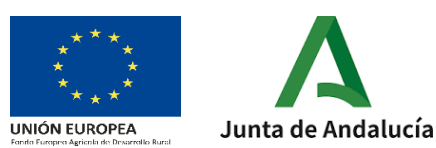

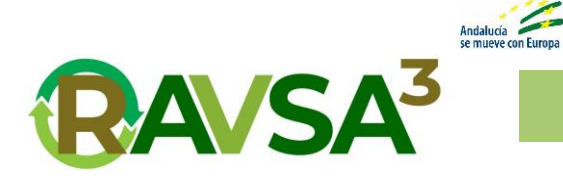

# Introducción

En este documento verás una guía de uso y funcionalidades de la aplicación web <u>ravsa3</u>.

Vas a aprender a registrarte e iniciar sesión, ver anuncios, ponerte en contacto con el anunciante, poner tus subproductos en la web y gestionarlos de manera sencilla y rápida.

Lo primero de todo es registrarse en la web.

# Sesión

Accedemos a la web de <u>ravsa3</u>, y en la parte inicial derecha veremos el botón para 'Iniciar Sesión / Registrarse'.

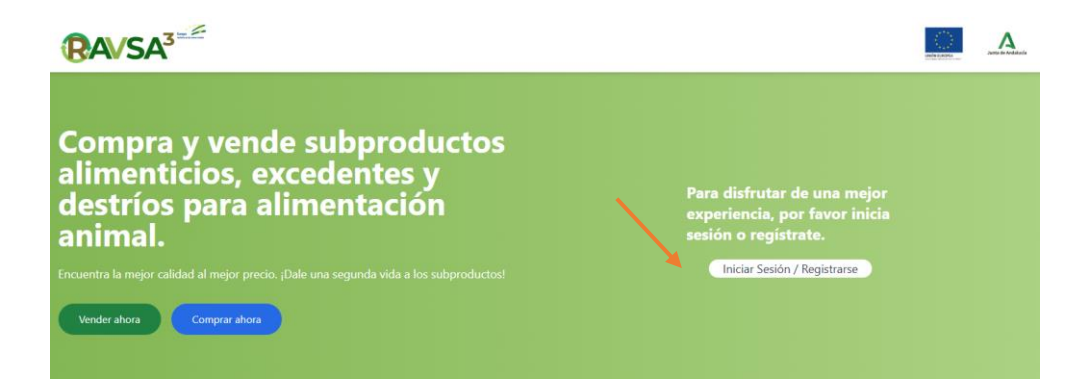

Al pulsar en el botón se nos mostrará una ventana con un pequeño formulario, donde nos pedirá el correo electrónico y la contraseña para iniciar sesión en la web.

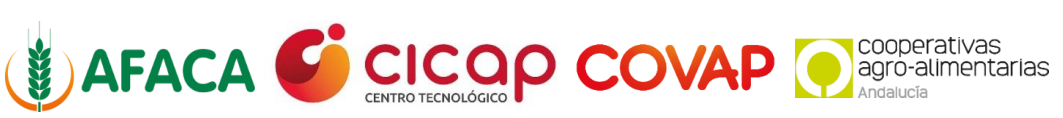

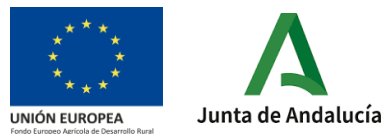

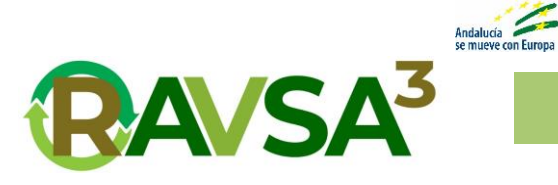

|                    | Iniciar Sesión            | : |
|--------------------|---------------------------|---|
| Correo Electrónico |                           |   |
|                    |                           |   |
| Contraseña         |                           |   |
|                    |                           |   |
|                    | Iniciar Sesión            |   |
|                    | ¿Olvidaste tu contraseña? |   |
|                    | 0                         |   |

¿No tienes una cuenta? Regístrate

#### ¿Olvidaste tu Contraseña?

Ingresa tu correo electrónico para recibir instrucciones sobre cómo restablecer tu contraseña.

| Correo Electrónico |                        |
|--------------------|------------------------|
|                    |                        |
| Cancelar           | Restablecer Contraseña |

|                      | Registrate                                    |
|----------------------|-----------------------------------------------|
| Nombre *             | Apellidos *                                   |
| NIF *                | Foto de Perfil<br>Seleccionar archivo Ninnado |
| Nombre de Usuario *  |                                               |
| Correo Electrónico * |                                               |
| Número de Teléfono   |                                               |
| Contraseña *         |                                               |
| Repetir Contraseña * |                                               |
|                      | Registrate                                    |

¿Ya tienes una cuenta? Inicia Sesión

Si tienes cuenta ya creada, introduce los datos solicitados y pulsa el botón de 'Iniciar Sesión', en caso de que se te haya olvidado la contraseña, pulsa en la opción '¿Olvidaste tu contraseña?'.

Si lo pulsas te mostrará esta ventana en la cual introducirás tu correo electrónico y se te enviará un email para que puedas cambiar la contraseña por una nueva.

En caso de querer registrarse, selecciona la opción '¿No tienes una cuenta? Regístrate'. Tendrá que rellenar el siguiente formulario. El cual es obligatorio rellenar los campos marcados con un \*. Recuerda revisar bien los datos ya que no podrá modificarlos en un futuro.

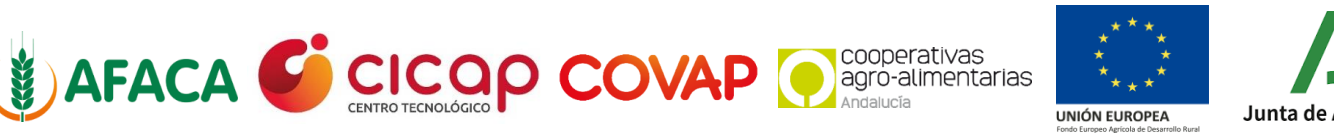

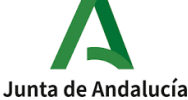

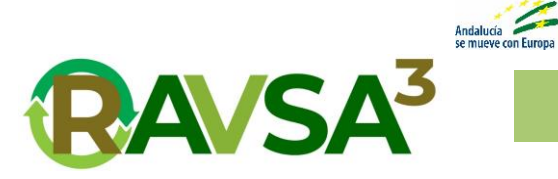

Los datos 'Nombre, Apellidos, Foto de Perfil, Nombre de Usuario, Correo Electrónico y Número de Teléfono' serán públicos para todos los usuarios registrados en la web.

Una vez te hayas registrado o iniciado sesión se verá tu nombre de usuario junto con tu foto de perfil en el inicio de la web, también un botón para cerrar la sesión.

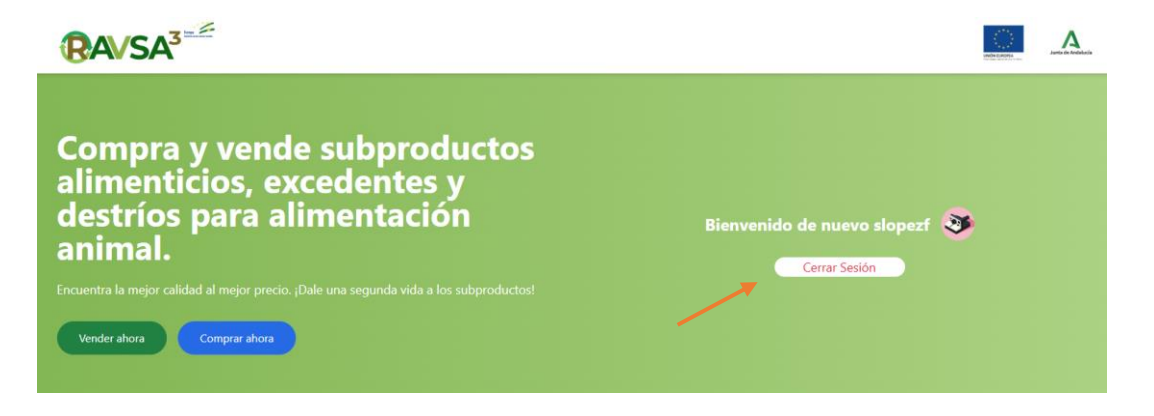

Ya puedes acceder a ver toda la información disponible de los anuncios y gestionar los tuyos.

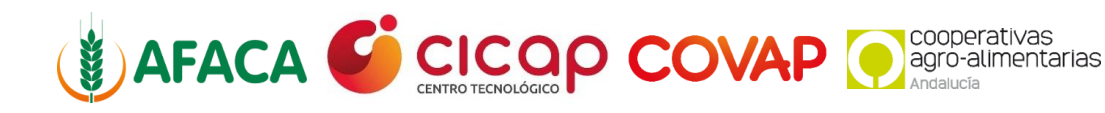

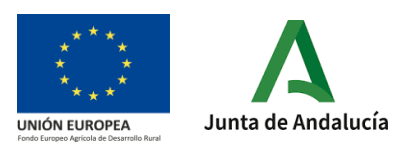

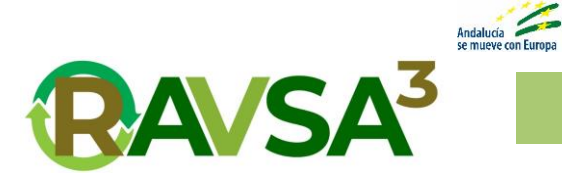

# Anuncios

Ahora vamos a ver cómo podemos visualizar los datos de un anuncio que nos interese, para ello accedemos al listado de anuncios desde el botón 'Comprar ahora'.

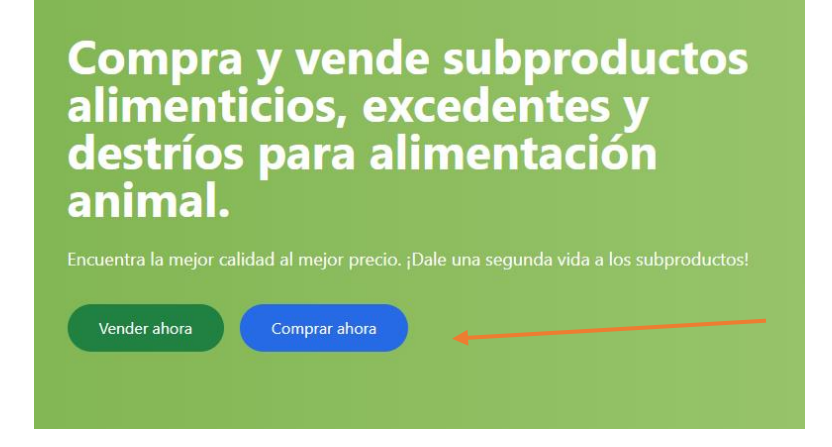

En esta página tenemos un filtro lateral para poder buscar por categorías. También disponemos de una barra de búsqueda para filtrar por el título o descripción del anuncio que queremos visitar.

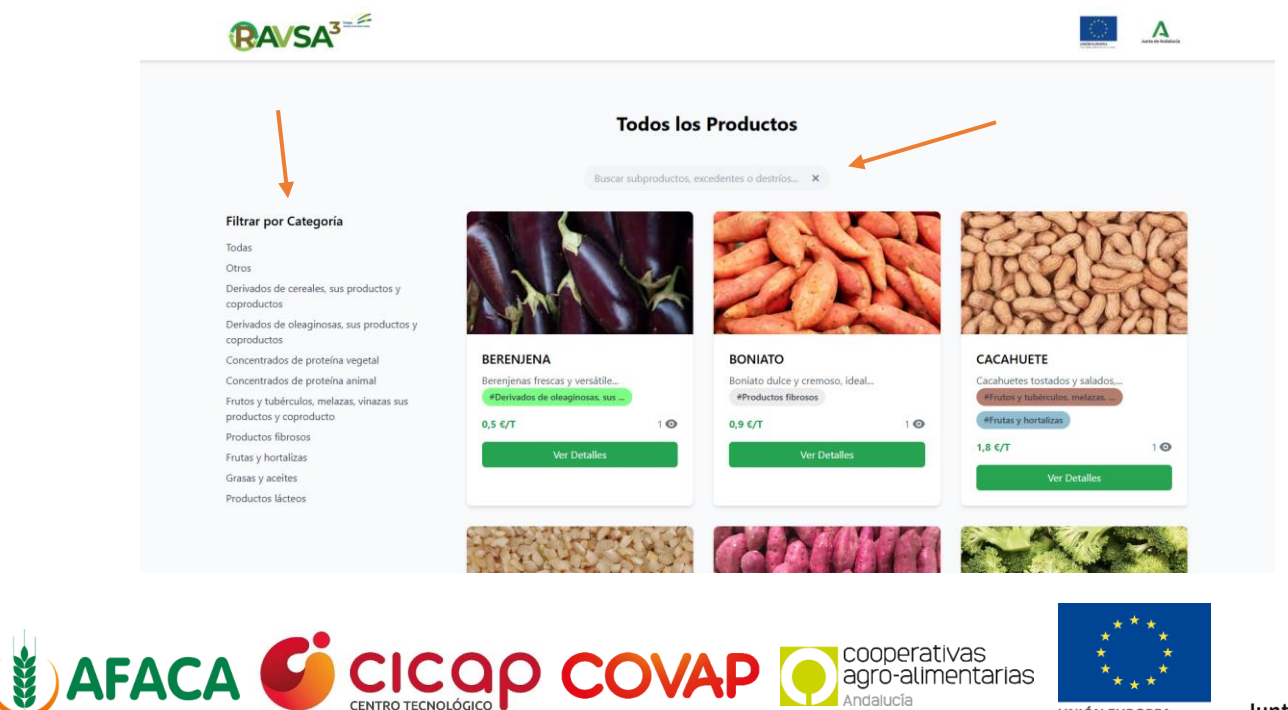

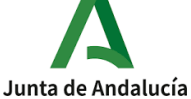

UNIÓN EUROPEA

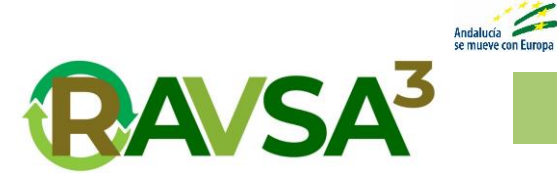

Vamos a hacer un caso práctico de visitar un anuncio, por ejemplo 'aceitunas'.

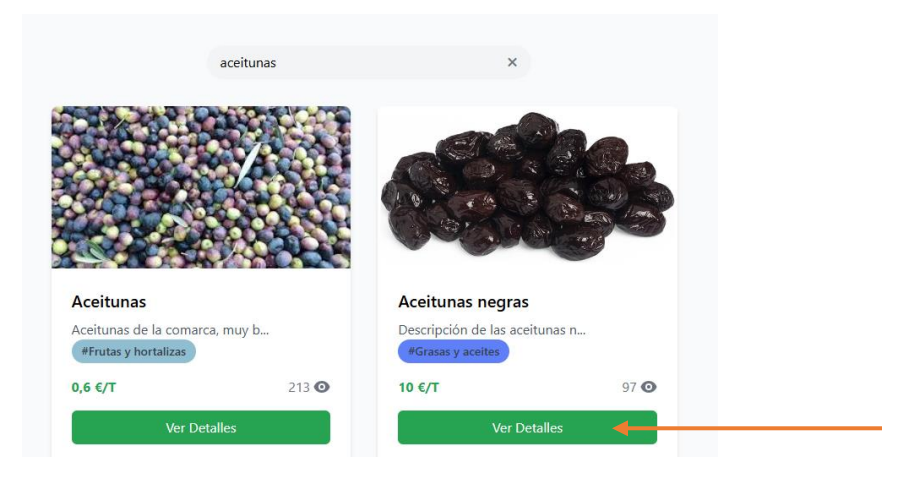

Ahora le daría al botón de 'Ver Detalles' y se nos abrirá una ventana con los detalles del anuncio.

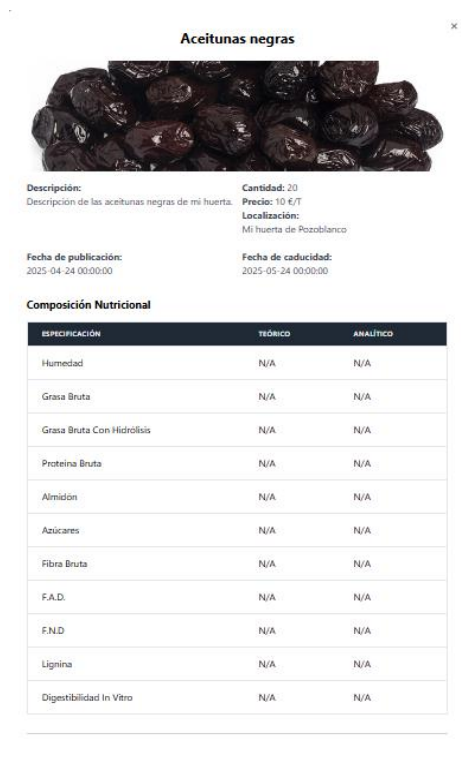

 Los datos del anuncio que se visualizarán son los siguientes.

Una descripción del anuncio, la cantidad de producto que tiene, el precio por tonelada de producto, la localización y las fechas de publicación y caducidad del anuncio.

Debajo de esta información general, nos mostrará una serie de tablas con los valores analíticos del producto, en este caso nos sale como valor 'N/A',

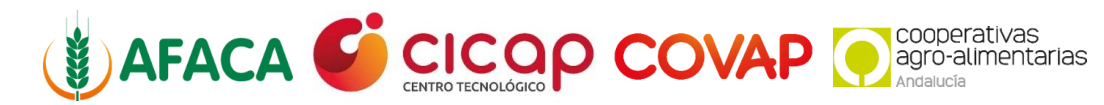

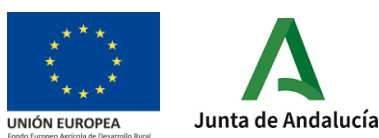

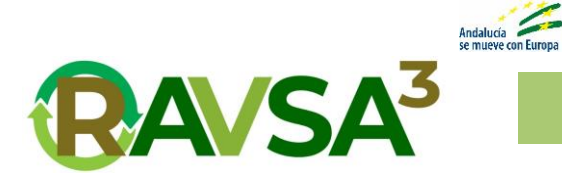

| idad Microbiológica     |              |           |
|-------------------------|--------------|-----------|
| ESPECIFICACIÓN          | TEÓRICO      | ANALÍTICO |
| E. Coli                 | N/A          | N/A       |
| Salmonella              | N/A          | N/A       |
| Clostridium Perfringens | N/A          | N/A       |
| Hongos Y Levaduras      | N/A          | N/A       |
| ESPECIFICACIÓN          | TEÓRICO      | ANALÍTICO |
| Si Corresponde          | N/A          | N/A       |
|                         |              |           |
| formación de Contacto   | del Vendedor |           |
|                         |              |           |
| léfono:                 |              |           |
|                         |              |           |
| nail: c                 |              |           |

esto es porque el producto y el anuncio no han introducido los valores.

Después de las tablas, en la parte inferior de la ventana nos muestra la información de contacto del vendedor, su foto de perfil junto con su nombre y

apellidos, el teléfono y su correo electrónico. Si haces click sobre el correo, se abrirá automáticamente el email para enviarle un mensaje.

Por último, abajo del todo, vemos un botón que nos descargará un archivo con más información nutricional del producto, esta opción se muestra si el vendedor ha subido el documento.

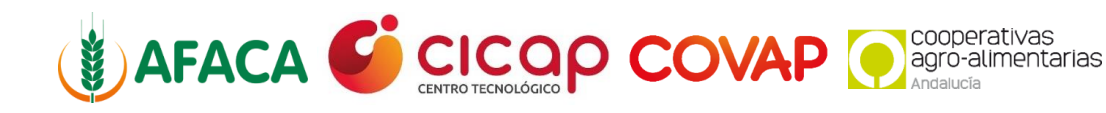

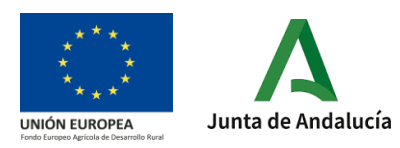

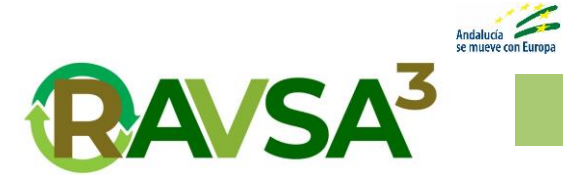

## Vendedor

Continuando con la guía por la web, vamos a aprender la gestión de nuestros anuncios, para ello desde la página de inicio le daremos al botón 'Vender ahora'.

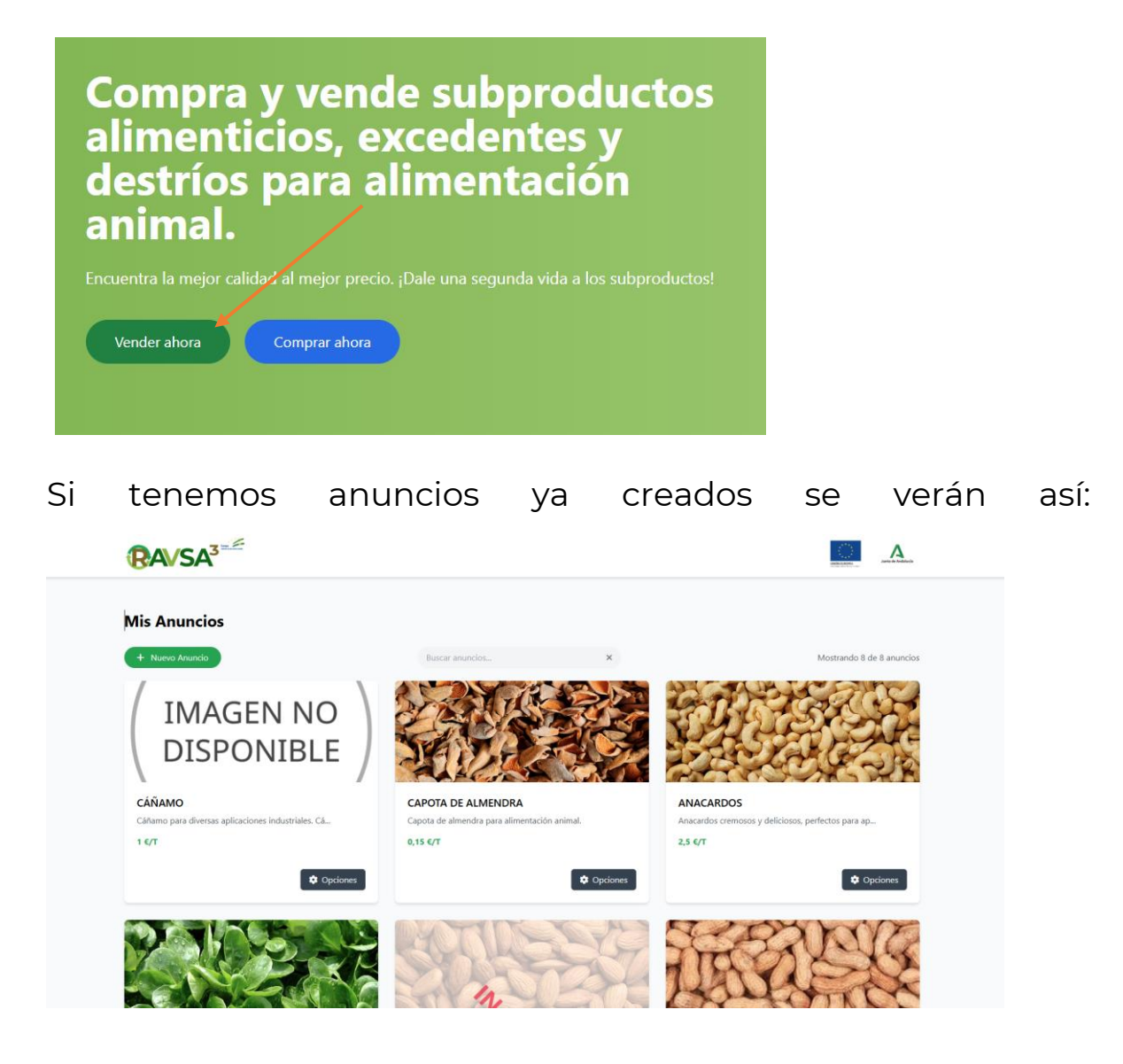

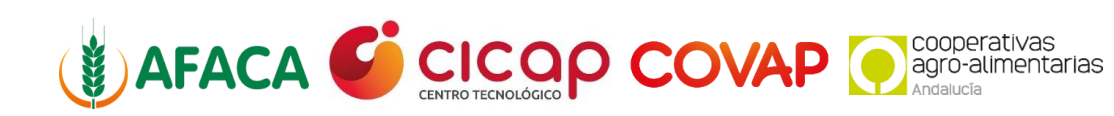

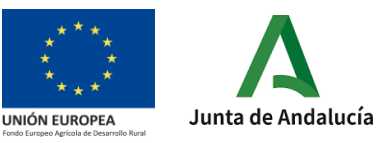

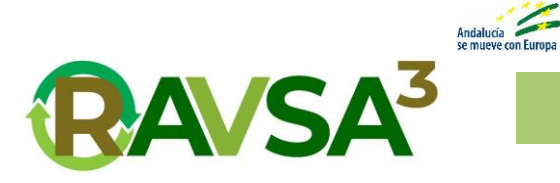

Los que están inactivos son porque la fecha de caducidad de la

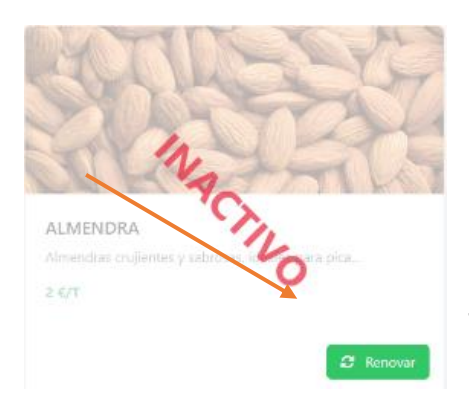

publicación ha sobre pasado la fecha actual.

En caso de que un anuncio te caduque y quieras volver a publicarlo simplemente tienes que darle a la opción 'renovar' para ampliar la publicación otro mes más.

Las publicaciones activas tienen varias opciones para realizar.

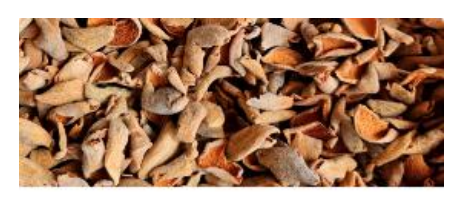

| CAPOTA DE ALMENDRA           |   |                        |
|------------------------------|---|------------------------|
| Capota de almendra para alin | Ľ | Editar                 |
| 0.15 6/T                     | 0 | Deshabilitar           |
| 0,15 ()1                     | - | Borrar                 |
|                              |   | Charles and the second |

<u>Editar</u>: Te permite actualizar los datos del anuncio.

<u>Deshabilitar</u>: Deja de estar activo, pero no se elimina.

Borrar: Elimina el anuncio por completo.

Para crear una nueva publicación tenemos que seleccionar el botón '+ Nuevo Anuncio'.

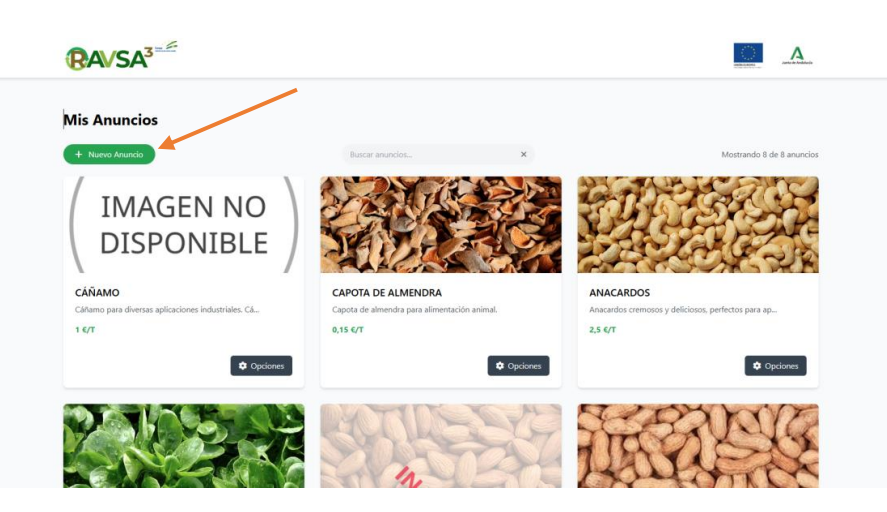

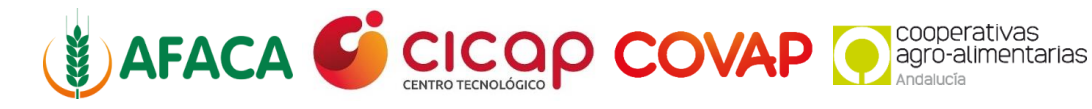

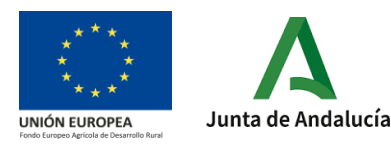

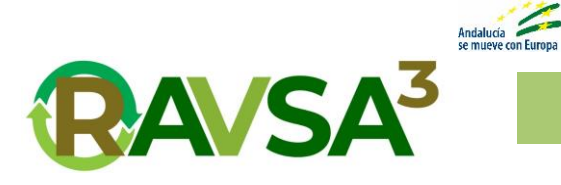

|                     | Crear Nuevo Anuncio       |                      |    |
|---------------------|---------------------------|----------------------|----|
| 0                   | 2                         | З                    |    |
| Información General | Tabla de Especificaciones | Detalles Adicionales |    |
| Producto *          |                           |                      |    |
|                     |                           |                      | Ŧ  |
| ítulo *             |                           |                      |    |
|                     |                           |                      |    |
| Anterior            |                           | Cancelar             | ha |

|                                                                        | Crear Nuevo Anuncio            |                           | × |
|------------------------------------------------------------------------|--------------------------------|---------------------------|---|
| Información General<br>Especificaciones (%)<br>Composición Nutricional | 2<br>Tabla de Especificaciones | 3<br>Detalles Adicionales |   |
| ESPECIFICACIÓN                                                         | TEÓRICO                        | ANALÍTICO                 |   |
| Humedad                                                                |                                |                           |   |
| Grasa Bruta                                                            |                                |                           |   |
| Grasa Bruta Con Hidrólisis                                             |                                |                           |   |
| Proteína Bruta                                                         | •                              |                           |   |
| Almidón                                                                |                                |                           |   |
| Azúcares                                                               |                                |                           |   |
| Fibra Bruta                                                            |                                |                           |   |

| Crear Nuevo Anuncio                       |                                      |                          |
|-------------------------------------------|--------------------------------------|--------------------------|
| 0                                         | 2                                    | 3                        |
| Información General                       | Tabla de Especificaciones            | Detalles Adicionales     |
| Descripción                               |                                      |                          |
|                                           |                                      |                          |
|                                           |                                      |                          |
|                                           |                                      |                          |
| Precio                                    |                                      |                          |
|                                           |                                      |                          |
| antidad                                   |                                      |                          |
| anudau                                    |                                      |                          |
|                                           |                                      |                          |
| Jbicación                                 |                                      |                          |
|                                           |                                      |                          |
| magen                                     |                                      |                          |
| Seleccionar archivo Ningún ar             | rchivo seleccionado                  |                          |
| echa y Hora de Publicación                |                                      |                          |
| dd/mm/aaaa:                               |                                      |                          |
| ichero Analítico                          |                                      |                          |
| Seleccionar archivo Ningún ar             | rchivo seleccionado                  |                          |
|                                           |                                      |                          |
|                                           |                                      |                          |
| servariones (Notas Internas)              |                                      |                          |
| and fully res ( rooms internet)           |                                      |                          |
|                                           |                                      |                          |
|                                           |                                      |                          |
| ormación para uso interno del vendedor. N | o será visible para los compradores. |                          |
|                                           |                                      | Consulta Dubling towards |

Se mostrará un formulario en el que nos pedirán todos los datos del anuncio, como el subproducto que vamos a publicar, un título, los datos analíticos, descripción del anuncio, precio, cantidad, ubicación, imagen, fecha de publicación, fichero analítico y observaciones.

El campo de observaciones es para el vendedor, por si necesita apuntar alguna nota interna del anuncio.

La fecha de publicación nos sirve por si queremos planificar el anuncio para una fecha futura y todavía no queremos que se publique.

Cuando tengamos todos los campos obligatorios rellenos, le daremos al botón 'Publicar Anuncio'.

Con estos sencillos pasos ya tendremos publicado nuestro anuncio en la web.

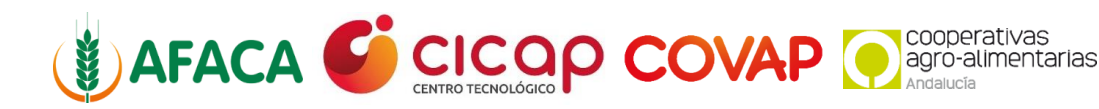

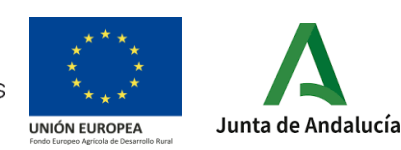